# **Using Wireless devices in Windows XP**

Note: This article does not apply to Windows 98, Me or 2000.

Unlike earlier versions of Windows the newer versions of Windows (XP and above) have a built–in utility for managing wireless connection devices (to allow for configuration of SSID, Operational modes etc). NetComm also provide a utility to allow you to manage NetComm Wireless adaptors in Windows 98, Me, 2000 & XP. This utility will be installed when you run Setup on the CD-ROM that accompanies your Wireless device. Unfortunately Windows XP does not know if there are other utilities running to manage the NP5430 and it may conflict with the operation of the card if both configuration software utilities are run at once.

To prevent complications in using your NP5430 you should disable one of the software utilities (Windows XP or NetComm).

Note: at least one Configuration utility must be running for the wireless device to work properly.

| NetComm NP5430 WLAN card utility                                                                                                    |    | 🕹 Wireless Network Connection Properties 🛛 🔹 🔀                                                                                                    |
|----------------------------------------------------------------------------------------------------|----|----------------------------------------------------------------------------------------------------|
| Link Info Site Survey About                                                                                                    |    | General Wireless Networks Advanced                                                                                                    |
| State       Scanning         Current Channel       Re-Scan         Current Transfer Rate       Mbps         Current Service Set Identifier       Image: Comparison of the service of the service of the se | OR | Use Windows to configure my wireless network settings   Available networks:   To connect to an available network, click Configure.   Configure   Refresh   Preferred networks:   Automatically connect to available networks in the order listed below:   Move up   Move down   Add   Remove   Properties   Leam about setting up wireless network configuration.   OK Cancel |

#### NetComm

#### Windows XP

### Disabling the NetComm Wireless Utility

To Disable the NetComm utility simply move (drag) it from the "StartUp" folder in your Start Bar to the desktop or delete it. You will need to reboot for the changes to take effect. See the screen shot below;

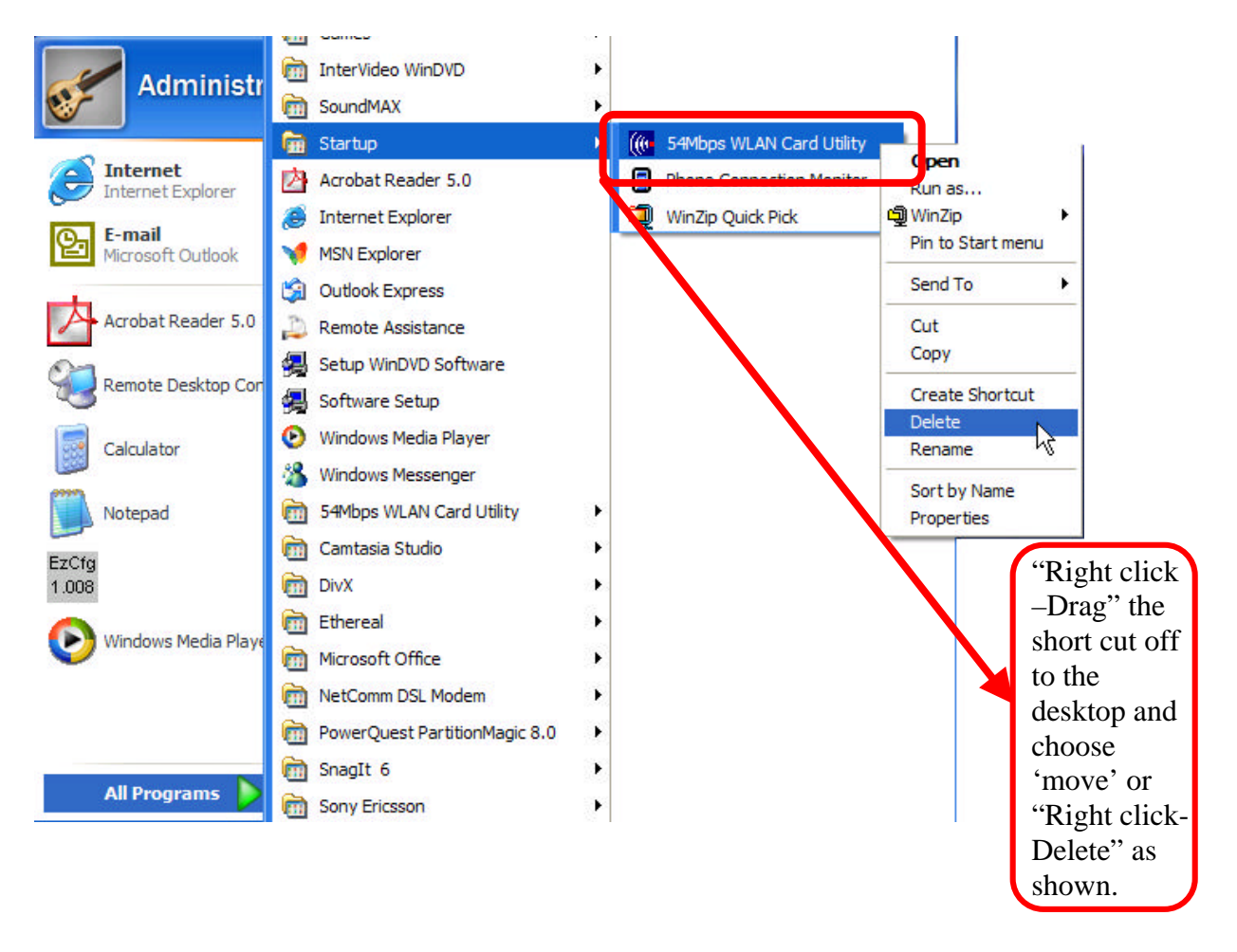

Note: You will need to reboot for the changes to take effect.

If you wish to use the NetComm configuration utility again follow the steps to disable Windows XP's Wireless Zero Configuration service, and either place the shortcut back in the startup menu or re-run the Setup on the NetComm CD-ROM.

### Disabling the Windows XP Wireless Utility

**1**. Start Windows and make sure that you are logged in as Local Administrator or have Local administrator privileges on your computer.

2. Click on your "Start" menu and then select "Control Panel" using your mouse.

| Internet<br>Internet Explorer                         | My Documents<br>My Pictures<br>My Music                           |             |      |
|-------------------------------------------------------|-------------------------------------------------------------------|-------------|------|
| MSN Explorer<br>Windows Media Player                  | Favorites                                                         | Clic<br>"Co | k oi |
| Windows Movie Maker                                   | Control Panel                                                     | Pan         | el"  |
| Files and Settings Transfer<br>Wizard<br>Sisk Cleanup | <ul> <li>Help and Support</li> <li>Search</li> <li>Run</li> </ul> |             |      |
| All <u>P</u> rograms                                  | 😼 Compaq Info Center                                              |             |      |

3. Click on "Performance and Maintenance."

| Control Panel                                               | ۲   | Pick a category                                                        |                                            |
|-------------------------------------------------------------|-----|------------------------------------------------------------------------|--------------------------------------------|
| See Also                                                    | (8) | Appearance and Themas                                                  | Printers and Other Hardware                |
| <ul> <li>Windows Update</li> <li>Heb and Support</li> </ul> |     | witwork and Internet Connections                                       | State Contraction                          |
|                                                             |     | Add or Remove Programs                                                 | Date, Time, Language, and Regional Options |
|                                                             |     | 50 Sounds, Speech, and Audio Devices                                   | C Accessibility Options                    |
|                                                             | <   | Endire reason and Maintenance<br>Schedule require maintenance checks a | Itteres.                                   |

4. Click on "Administrative Utilities"

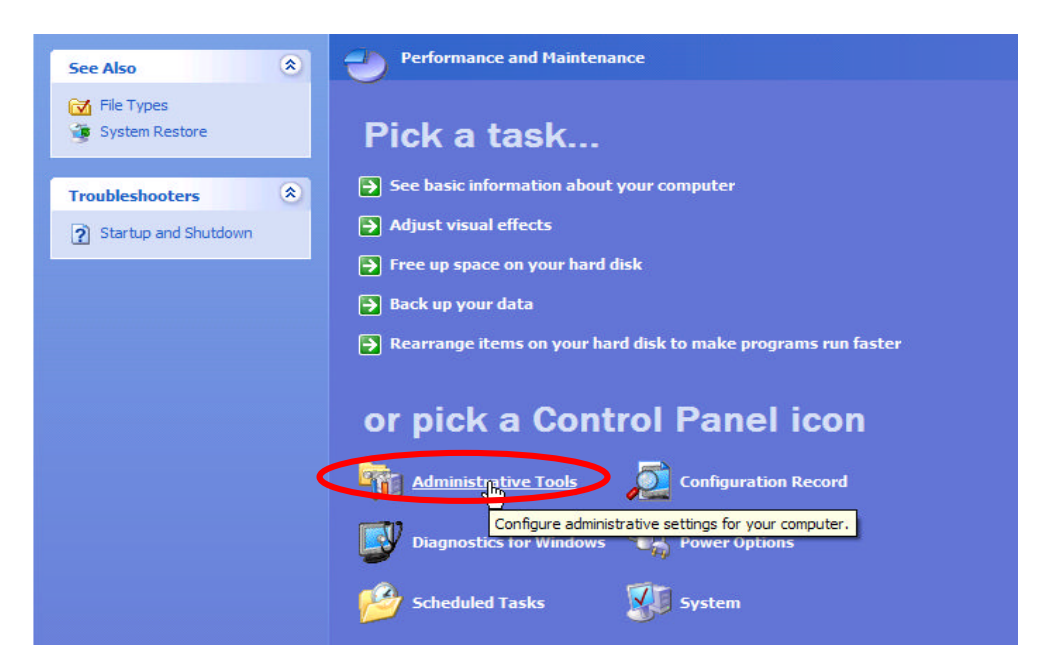

5. <u>Double click</u> on "Services".

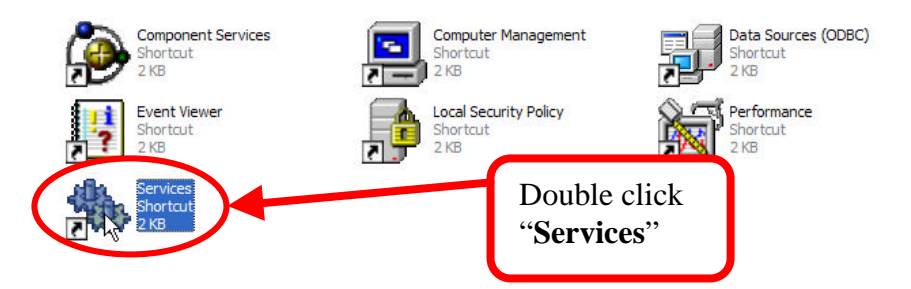

6. Once the Services window has loaded scroll down until you see the "*Wireless Zero Configuration*" entry. <u>Double</u> click on "**Wireless Zero Configuration**" to bring up the properties page.

| Name 🛆                | Description               | Status  |                |
|-----------------------|---------------------------|---------|----------------|
| uninterruptible Pow   | Manages a                 |         | _              |
| Universal Plug and    | Provides s                |         |                |
| 🖏 Upload Manager      | Manages s                 | Started |                |
| Volume Shadow Copy    | Manages a                 |         |                |
| WebClient             | Enables Wi                | Started |                |
| Windows Audio         | Manages a                 | Started |                |
| Windows Image Ac      | Provides im               |         |                |
| Windows Installer     | Installs, re              |         |                |
| 🖏 Windows Managem     | Provides a                | Started |                |
| 🖏 Windows Managem     | Provides s                | (       |                |
| Windows Time          | Ma <mark>intains d</mark> | Storted | Double click   |
| 🛞 Wireless Zero Confi | Provides a                | Started | "Wireless Zero |
| WHI Performance A     | Provides p                |         | Configuration" |
| Workstation           | Creates an                | Started |                |

## 7. Set the "*Startup Type*" to "**Disable**".

| Service name:                                                                                                    | WZCSVC                                                                                                    |                                                                |                       |   |                               |
|----------------------------------------------------------------------------------------------------|----------------------------------------------------------------------------------------------------|----------------------------------------------------------------|-----------------------|---|-------------------------------|
| Display name:                                                                                                    | Wireless Zero Config                                                                                                    | guration                                                       |                       | * |                               |
| Description:                                                                                                    | Provides automatic o<br>adapters                                                                                                    | configuration for th                                           | e 802.11              |   |                               |
| ath to executab<br>C:\Windows\Sy:                                                                                                    | le:<br>.tem32\svchost.exe -k                                                                                                    | netsvcs                                                        |                       | ſ | Set this to                   |
| tartup type:                                                                                                    | Automatic                                                                                                    |                                                                | ~                     |   | "Disable".                    |
| ervice status:                                                                                                    | Started                                                                                                    | R                                                              |                       | ē |                               |
| Start                                                                                                    | Stop                                                                                                    | Pause                                                          | Resume                | ) |                               |
| 'ou can specify<br>rom here.                                                                                                    | he start parameters that                                                                                                    | at apply when you                                              | start the service     |   |                               |
| tart narameters                                                                                                    |                                                                                                    |                                                                |                       | 1 |                               |
| or parameters                                                                                                    |                                                                                                    |                                                                |                       | _ |                               |
| Click the                                                                                                    | Stop but                                                                                                    | ton as indicate                                                | ed below.             | - |                               |
| Click the                                                                                                    | Stop butt                                                                                                    | ton as indicate                                                | ed below.             |   |                               |
| Click the<br>Service name:<br>Display name:                                                                                                    | Stop butt<br>WZCSVC<br>Wireless Zero Config                                                                                                    | ton as indicate                                                | ed below.             | - |                               |
| Click the<br>Gervice name:<br>Display name:<br>Description:                                                                                                    | Stop butt<br>WZCSVC<br>Wireless Zero Config<br>Provides automatic of<br>adapters                                                                                                    | ton as indicate<br>guration<br>configuration for th            | ed below.<br>e 802.11 |   |                               |
| Click the<br>Service name:<br>Display name:<br>Description:<br>Path to executab                                                                                                | Stop butt<br>WZCSVC<br>Wireless Zero Config<br>Provides automatic o<br>adapters                                                                                                    | ton as indicate<br>guration<br>configuration for th            | ed below.<br>e 802.11 |   |                               |
| Click the<br>Service name:<br>Display name:<br>Description:<br>Path to executab<br>C:\Windows\Sys                                                                              | Stop butt<br>WZCSVC<br>Wireless Zero Config<br>Provides automatic of<br>adapters<br>le:<br>tem32\svchost.exe_k                                                                       | ton as indicate<br>guration<br>configuration for th            | ed below.<br>e 802.11 |   |                               |
| Click the<br>Service name:<br>Display name:<br>Description:<br>Path to executab<br>C:\Windows\Sys<br>Startup type:                                                             | Stop butt<br>WZCSVC<br>Wireless Zero Config<br>Provides automatic of<br>adapters<br>le:<br>tem32\svchost.exe -k                                                                      | ton as indicate<br>guration<br>configuration for th            | ed below.<br>e 802.11 |   |                               |
| Click the<br>Service name:<br>Display name:<br>Description:<br>Path to executab<br>C:\Windows\Sys<br>Startup type:<br>Service status:                                          | Stop butt<br>WZCSVC<br>Wireless Zero Config<br>Provides automatic of<br>adapters<br>le:<br>tem32\svchost.exe -k<br>Disabled<br>Started                                               | ton as indicate                                                | ed below.             |   |                               |
| Click the<br>Service name:<br>Display name:<br>Description:<br>Path to executab<br>C:\Windows\Sys<br>Startup type:<br>Service status:<br>Start                                 | Stop butt<br>WZCSVC<br>Wireless Zero Config<br>Provides automatic of<br>adapters<br>le:<br>tem32\svchost.exe -k<br>Disabled<br>Stated<br>Stop                                        | ton as indicate<br>guration<br>configuration for th<br>netsvcs | ed below.             |   | Then click                    |
| Click the<br>Service name:<br>Display name:<br>Description:<br>Path to executab<br>C:\Windows\Sys<br>Startup type:<br>Service status:<br>Start<br>fou can specify<br>rom here. | Stop butt<br>WZCSVC<br>Wireless Zero Config<br>Provides automatic of<br>adapters<br>le:<br>tem 32\svchost.exe -k<br>Disabled<br>Stated<br>Stated<br>Stop<br>he statt parameters that | ton as indicate<br>guration<br>configuration for th<br>netsvcs | ed below.             |   | Then click<br>" <b>Stop".</b> |

**9.** The service will be stopped by Windows. Once this is complete, click on "**OK**" at the bottom of the window.

**10.** Now, click the "**X**" in the top right hand corner of the *Services* window to close it. Once this is done, click the "**X**" in the top right hand corner of the *Administrative Utilitys* menu.

*Note: If you wish to re-enable the Windows XP Wireless Utility you should reverse the process given in steps 7 and 8. You must also disable the NetComm Wireless Utility.* 

You've now finished disabling the Wireless Zero Configuration service for Windows XP. To use your NetComm Wireless device you must now run the NetComm Configuration utility. This utility can be installed from the CD-ROM provided with your NetComm Product when this is done a shortcut to the utility should be inserted automatically into your "StartUp" folder to ensure it is launched each time you run Windows.